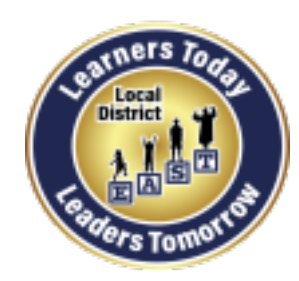

**Distrito Local Este** 

Unidad del involucramiento de padres y comunidad (PACE)

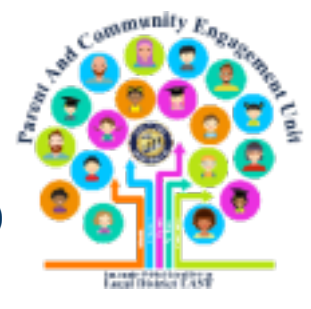

# Como ayudar a su hijo/hija iniciar sesión en Schoology como un estudiante

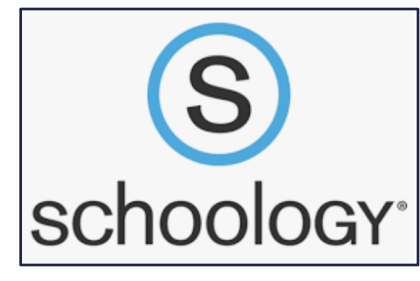

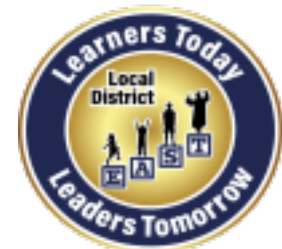

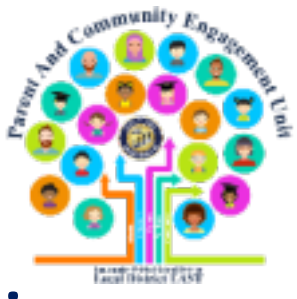

Los estudiantes primero deben activar su cuenta de Schoology antes de que puedan iniciar sesión en Schoology..

Tenemos videos útiles de YouTube sobre cómo ayudar a su hijo/a a activar su cuenta de Schoology.

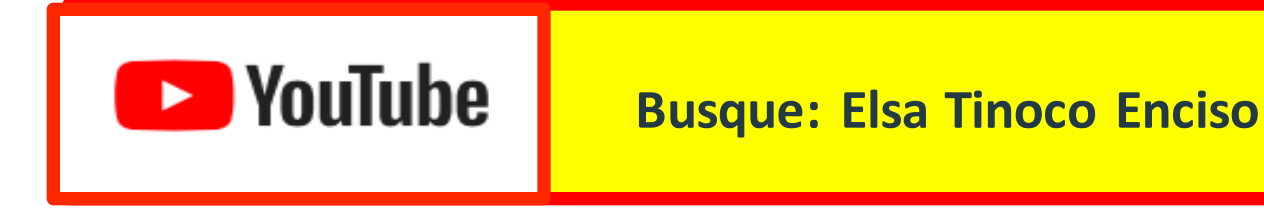

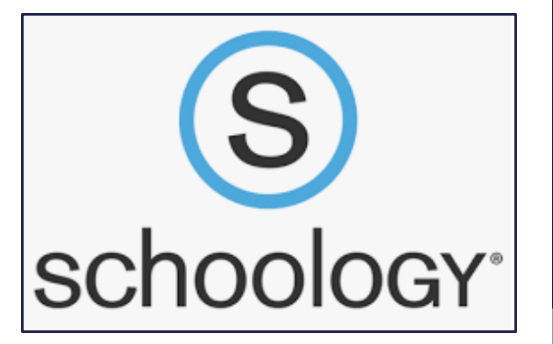

# Ims.lausd.net

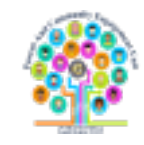

## Google

#### schoology

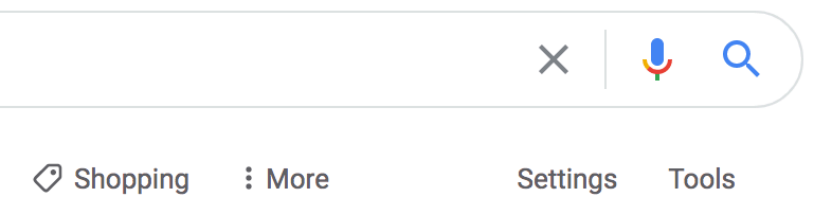

About 3,220,000 results (0.44 seconds)

www.schoology.com -

Books

#### Schoology: Learning Management System | LMS

Meet the LMS putting collaboration at the heart of the learning by connecting the people, content, and systems that fuel education. Sign up for free! Login  $\cdot$  Tour  $\cdot$  Log In  $\cdot$  Connect

Images

support.schoology.com > 201001193-Login-Student- 💌

News

### Login (Student) – Schoology Support

You can use an email address or username to log in, depending on how your account was set up. Important Note: If you are logging in to the **Schoology** mobile ...

Ims.lausd.net 💌

#### Schoology - LAUSD.net

No information is available for this page. Learn why

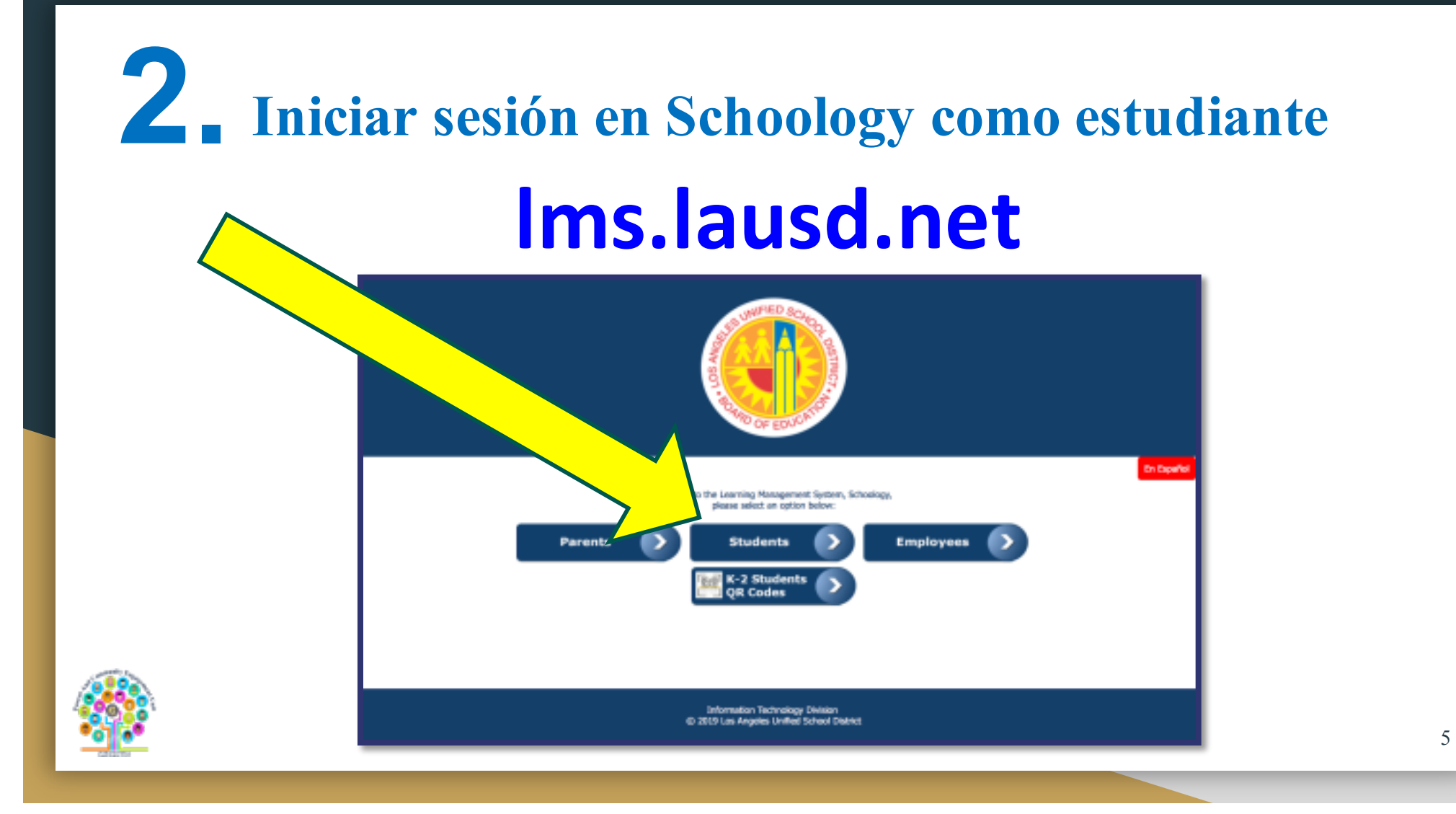

# . Iniciar sesión en Schoology como estudiante

| Sign in                            | ←<br>Enter password           |  |  |
|------------------------------------|-------------------------------|--|--|
| Email, phone, or Skype             |                               |  |  |
| Can't access your account?         | ······                        |  |  |
| Sign-in options                    | Forgot my password            |  |  |
| Next                               | Sign in                       |  |  |
|                                    |                               |  |  |
| los estudiantes usan su correo o   | electrónico de LAUSD conocido |  |  |
| omo su cuenta de mymail <u>ema</u> | il@mymail.lausd.net           |  |  |
| v su contraseña nara inciar sesi   | ón                            |  |  |

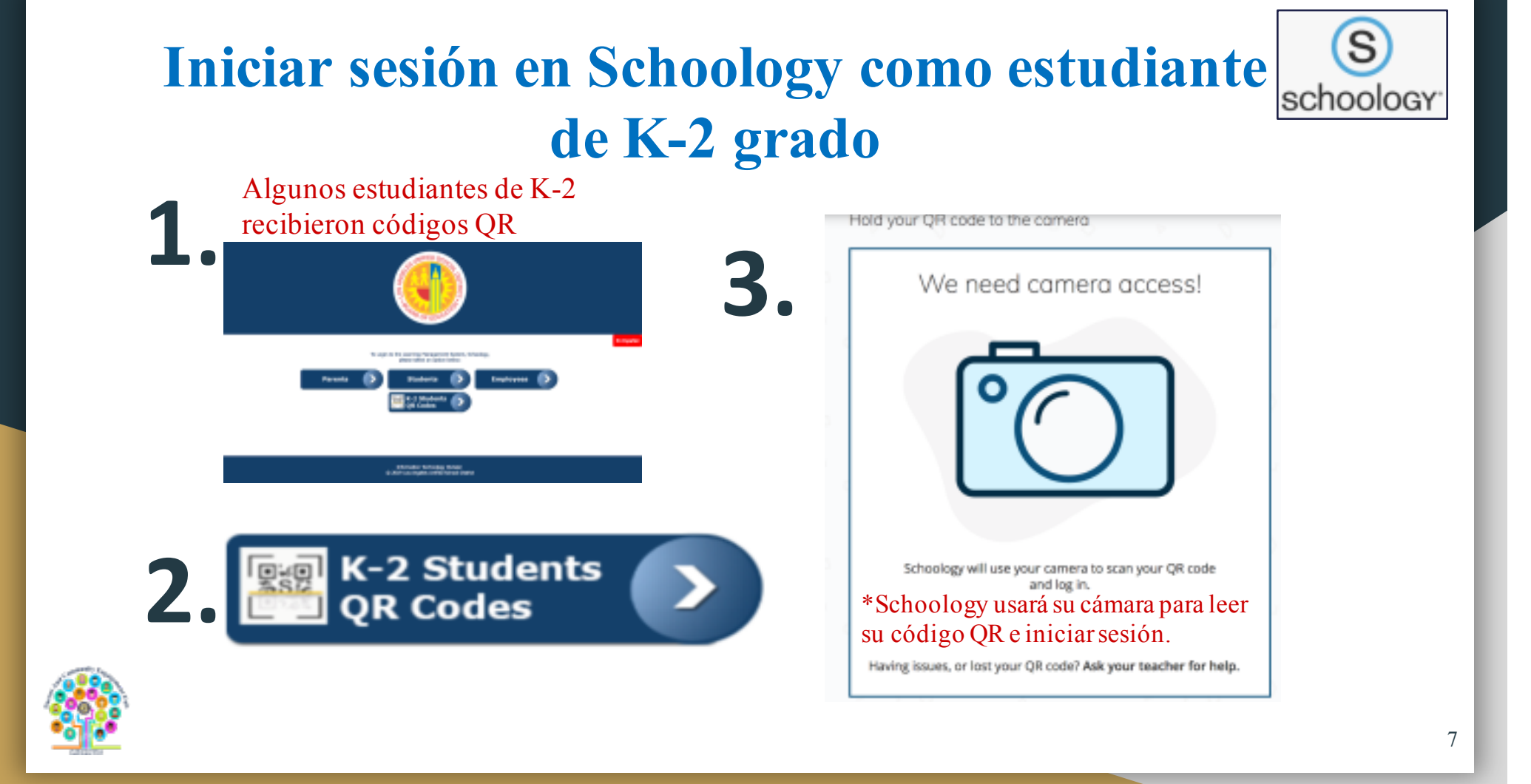

| 4. <    |                                      | S<br>schoology |
|---------|--------------------------------------|----------------|
| UNIFIED | ELES COURSES GROUPS RESOURCES GRADES | Q              |
| RECEN   | T ACTIVITY COURSE DASHBOARD          |                |
| Post: 🔝 | Event                                | Most Recent 💌  |

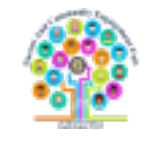

## Ejemplo de un Curso

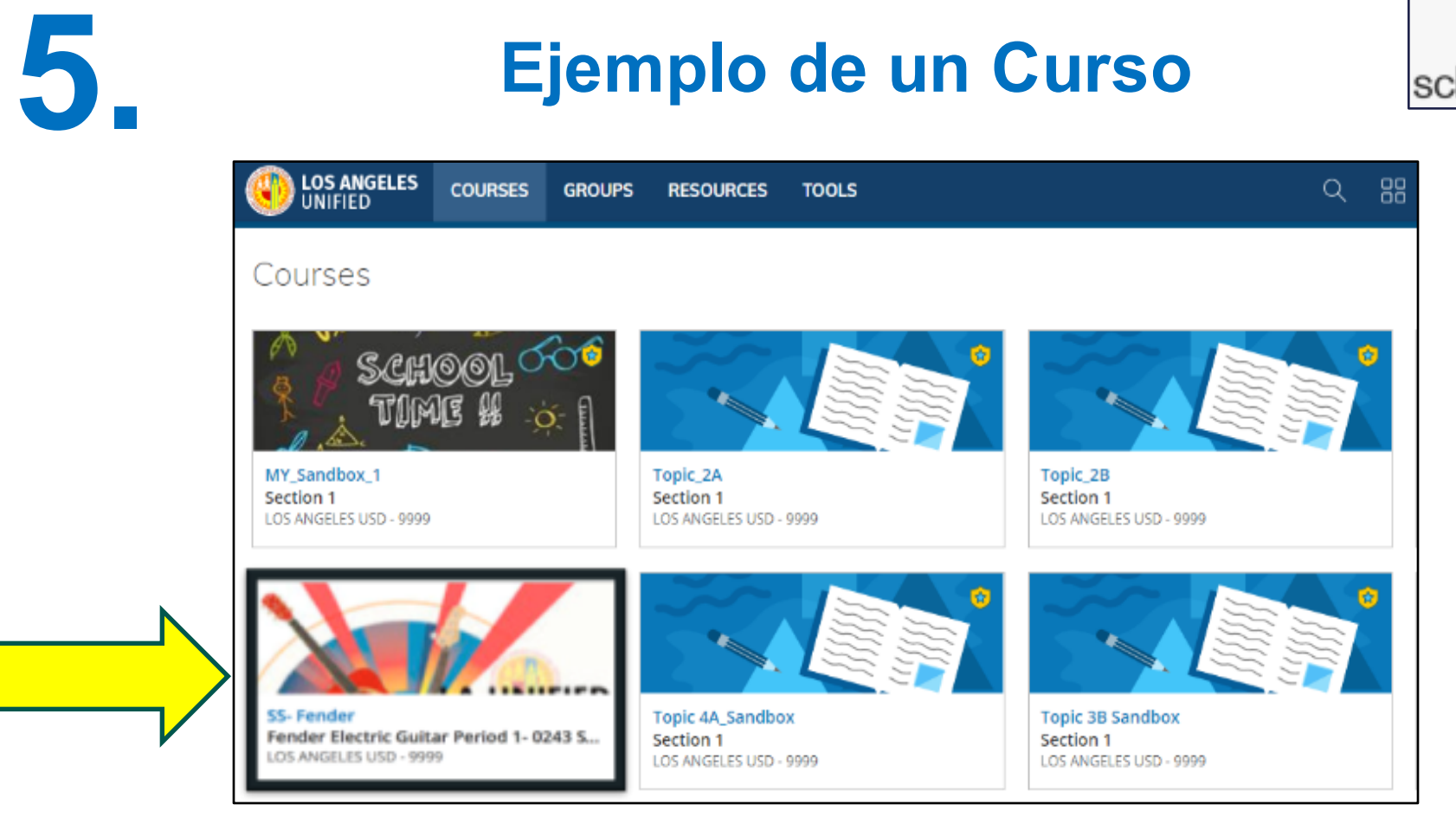

9

S

schoology

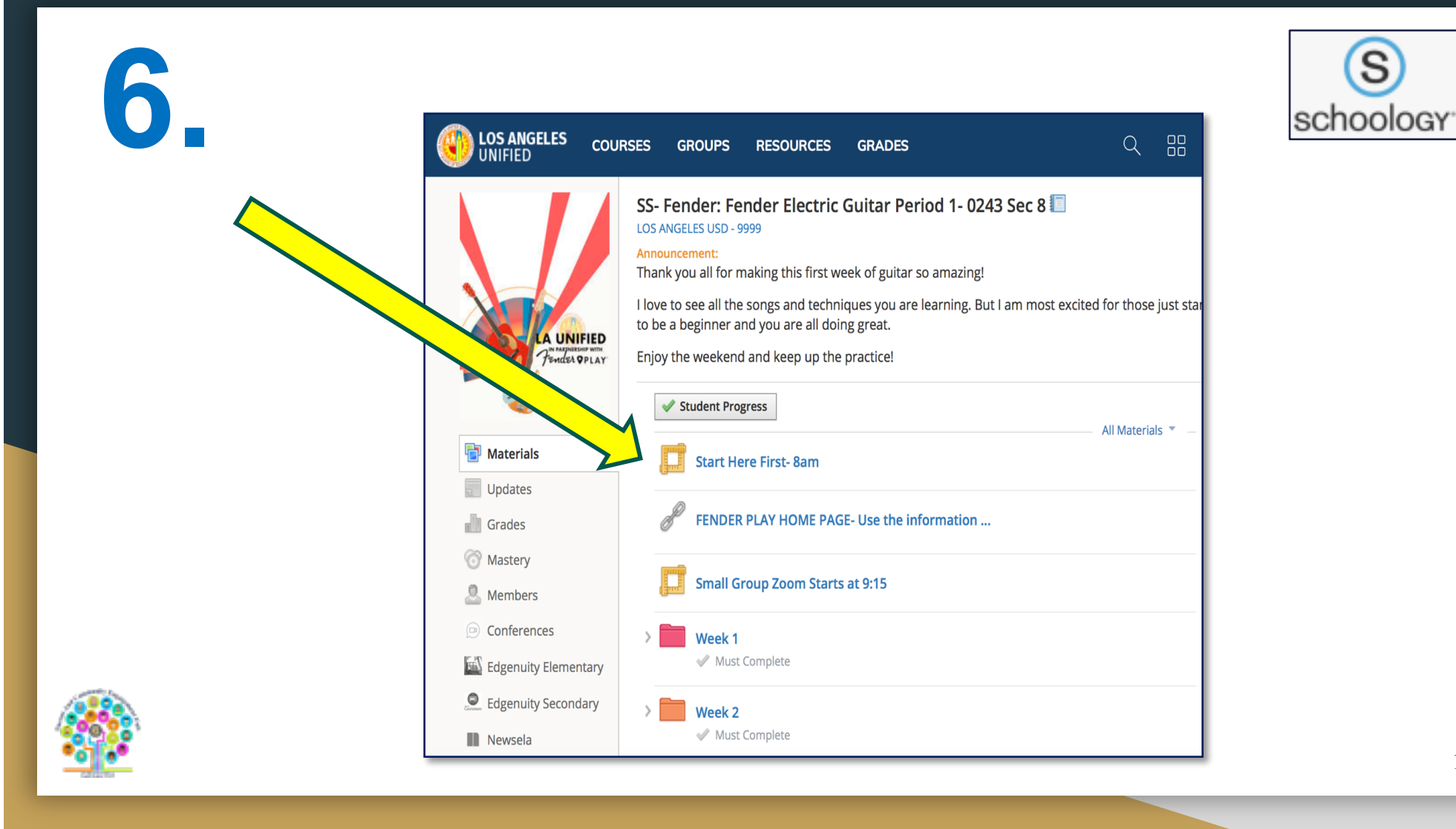

| 7.                                                                           |                                                    |                       |                   |                  | scho   | Sology |
|------------------------------------------------------------------------------|----------------------------------------------------|-----------------------|-------------------|------------------|--------|--------|
| UNIFIED COU                                                                  | rses groups r                                      | ESOURCES              | GRADES            |                  | Q ==   |        |
|                                                                              | SS- Fender: Fender Electric<br>Start Here First- 8 | c Guitar Perio<br>8am |                   |                  |        |        |
| Com<br>Your current Time Zone is (GMT-07:00) Pacific Time (US and Canada). ∠ |                                                    |                       |                   |                  |        |        |
| Materials                                                                    | Upcoming                                           | Meetings              | Previous Meetings | Cloud Recordings |        |        |
| Updates                                                                      | Start Time                                         |                       | Торіс             |                  | Meetin | g ID   |

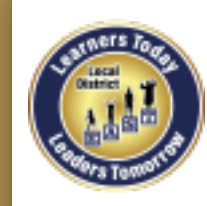

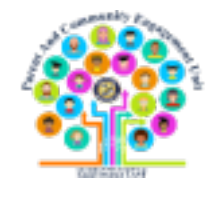

## Enlace para acceder el sitio de web de PACE del Distrito Local Este

# http://bit.ly/LDEastPACE

## Guías disponible en inglés y español

## Las guías están disponible en <u>http://bit.ly/LDEastPACE</u>

Gracias al equipo de "Personalized Learning Systems" PLS por estas guías.

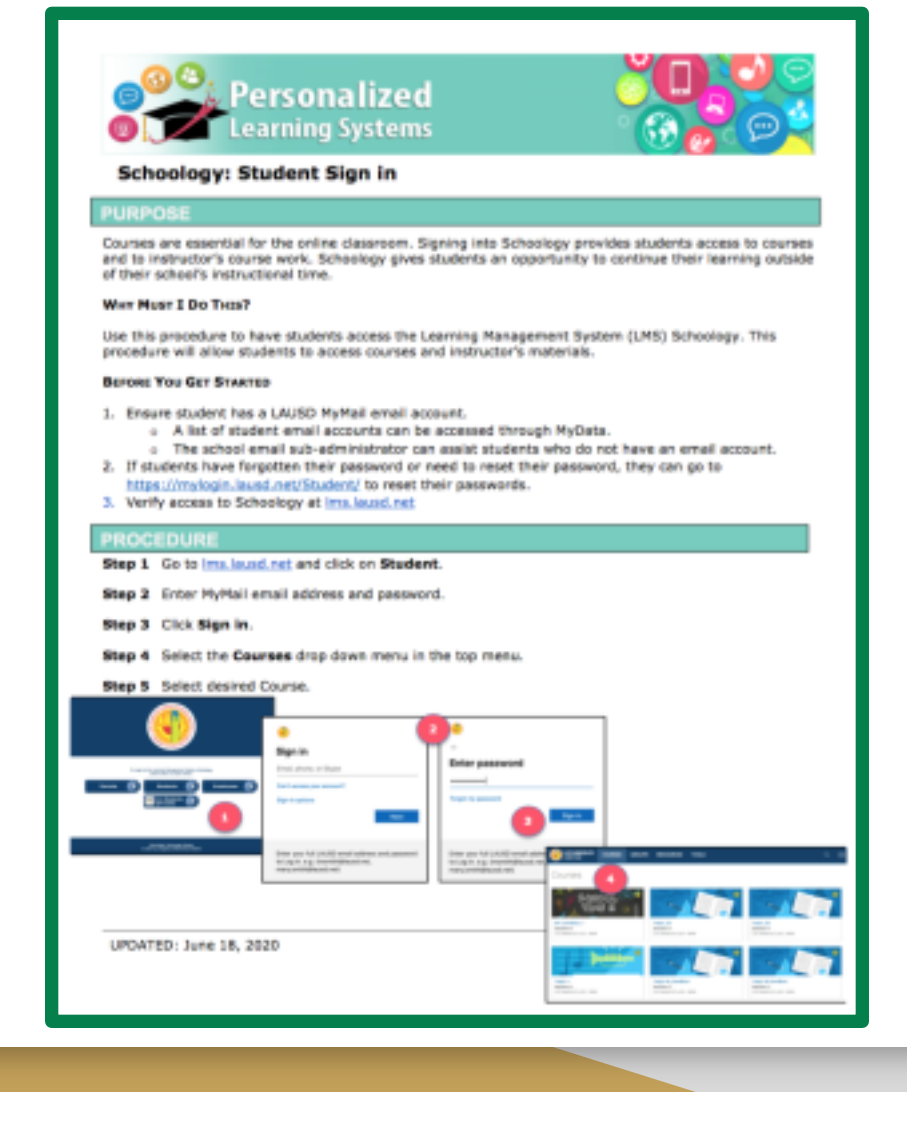

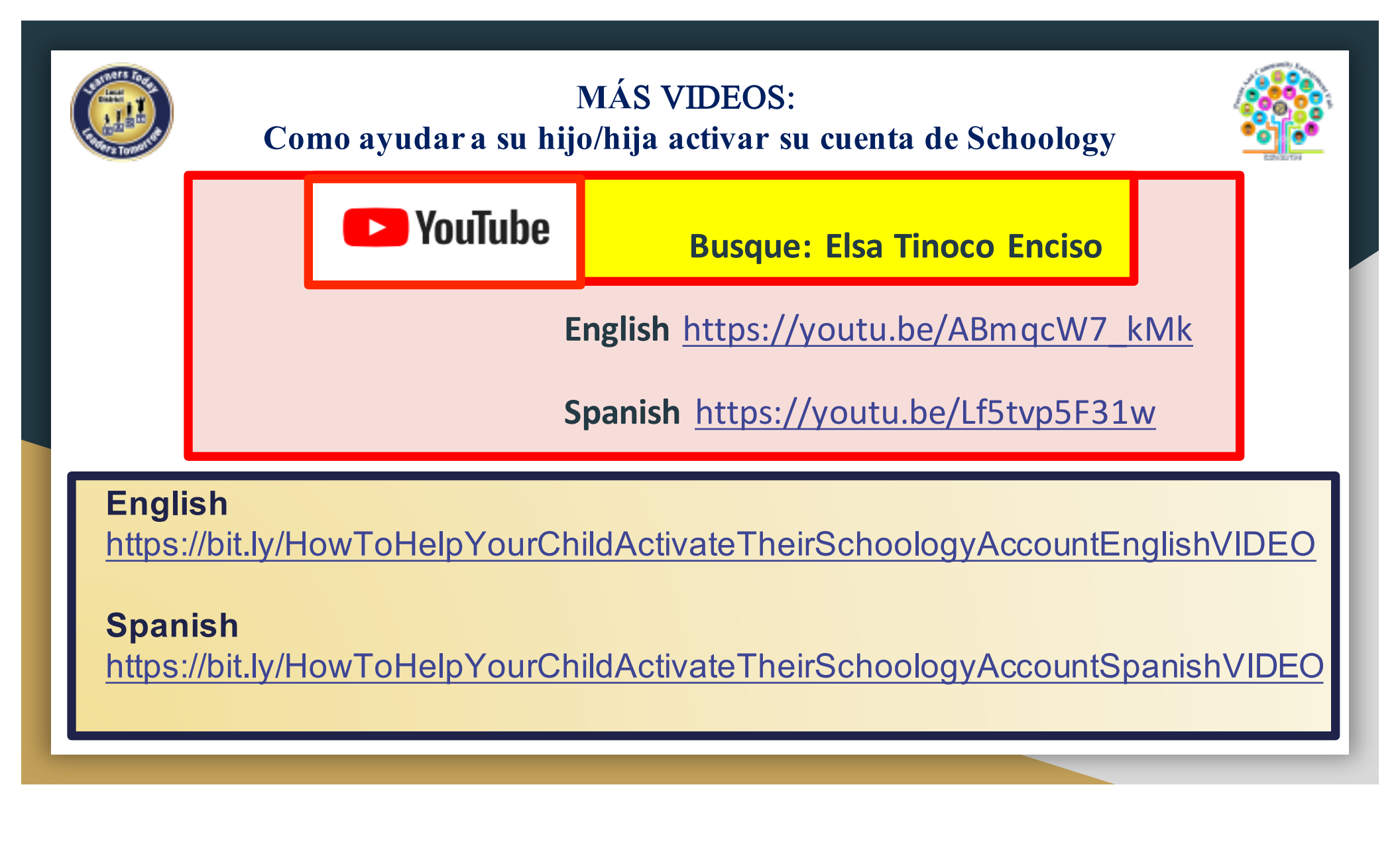

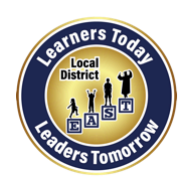

## **Follow us on Social Media**

Leading the Work Toward Meaningful Family Engagement and Creating Powerful Partnerships!

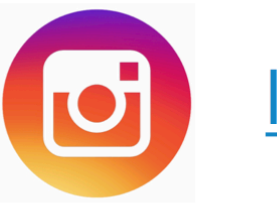

<u>Ideastpace</u>

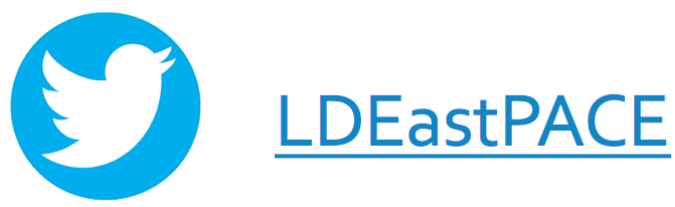

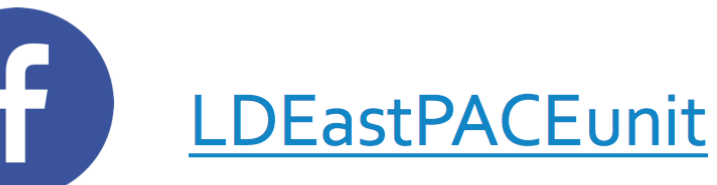

Local District EAST PACE Website <a href="http://bit.ly/LDEastPACE">http://bit.ly/LDEastPACE</a>

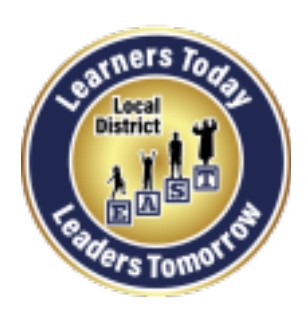

### **Distrito Local Este**

### Unidad del involucramiento de padres y comunidad (PACE)

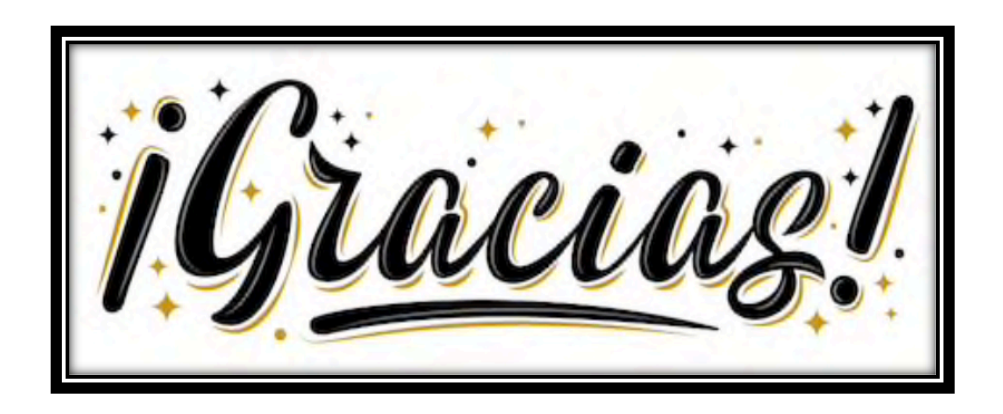

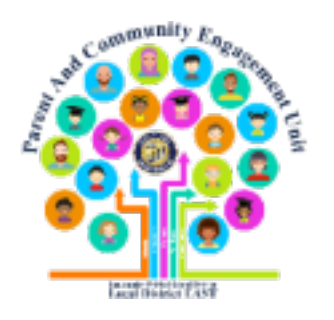

Elsa Tinoco, Administradora del involucramiento de padres y comunidad Laura Bañuelos, Educadora pedagógica de padres Verónica Ciafone, Educadora pedagógica de padres Jackie Carrillo y Marta Galicia-Garcia, Representantes de la comunidad del Distrito Local Este